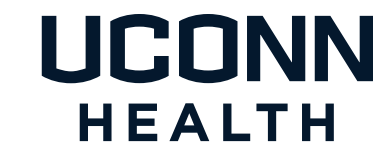

myUConnHealth – Doctors FREQUENTLY ASKED QUESTIONS

#### myUConnHealth - Doctors

## Frequently Asked Questions

## CONTENTS

| (Click on a section name to jump directly to the page)  |
|---------------------------------------------------------|
| Enrolling                                               |
| What Is NextGen and NextMD?6                            |
| Lost Enrollment Letter/Forgotten User Name or Password7 |
| Changing My Email Address                               |
| Steps to Request Your Personal Health Record            |
| Updated Health Information                              |
| Lab Results                                             |
| About the Medications Box                               |
| Appointments Are Not Listed                             |
| Emailing Providers                                      |
| Unused Features                                         |

#### How do I enroll in myUConnHealth - Doctors?

How do I enroll in myUConnHealth – Doctors?

When you have an office visit at UConn Health, you will be asked to provide your email address. If you provide your email address, or it is already on file, you will receive an email from myUConnHealth within a few days of your visit. This email provides you a temporary ID, password, a link to myUConnHealth – Doctors and instructions on how to proceed.

Please read the step-by-step instructions and images in this document to assist you.

Please note that UConn Health has multiple independent patient portals. These instructions are for outpatient services. For help with portal access for hospital services, please visit <u>myuconnhealth.org</u>.

#### Instructions

You will receive a notification from myUConnHealth – Doctors that you have been temporarily enrolled in the Patient Portal. The email includes your temporary user ID and password.

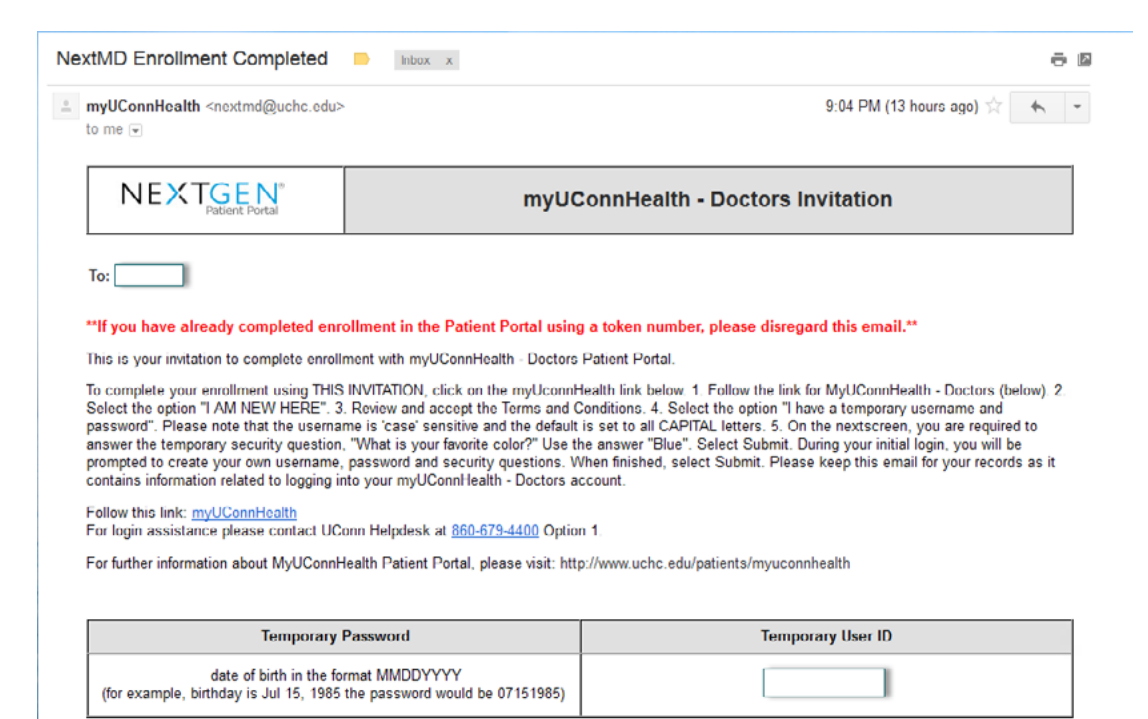

After following the myUConnHealth link from your email invitation, click "I am new here" to begin enrollment.

| Already a member?                                                                                                    | I am new here                                            |
|----------------------------------------------------------------------------------------------------|----------------------------------------------------------|
| /elcome!                                                                                                    |                                                          |
| lease note that the username and password fields are case<br>insitive and the password must contain at least one number. |                                                          |
| Username                                                                                                    | Have you been provided an enrollment                     |
| Usemame                                                                                                    | token?                                                   |
| Password                                                                                                    |                                                          |
| Password                                                                                                    | <ul> <li>Do you have a temporary username and</li> </ul> |
| Need help with your username and password?                                                                               | password?                                                |
| LOG IN                                                                                                    | I AM NEW HERE                                            |
|                                                                                                    |                                                          |
|                                                                                                    |                                                          |
|                                                                                                    |                                                          |

The Terms and Conditions page (Figure A) will display. Please review and select "I ACCEPT."

This will open the "**New to Patient Portal?**" page (Figure B). Select I have a temporary user name and password.

Note: Your temporary user name and password was provided to you in the email you received inviting you to complete the enrollment process.

| Figure A                                                                                                    | Figure B                                                                                                    |
|----------------------------------------------------------------------------------------------------|----------------------------------------------------------------------------------------------------|
| Terms and Conditions                                                                                                    | New to Patient Portal?<br>This is your first step to the enrollment process.                                                                                                    |
| PRIVACY POLICY<br>Please review our Privacy Policy, which as between you and NextGen Healthcare<br>Information Systems, LLC, its corporate parent Quality Systems, Inc. and their<br>respective subsidiaries and affiliates ("NextGen Healthcare") governs your visit to<br>NextGent Portal (formerly known as NextMDB), to understand our<br>practices.                                                                                                    | Please select the option that applies to you and provide the required information. <ul> <li>I was given an enrollment taken</li> <li>I have a temporary username and password</li> </ul>                                                                                                 |
| ELECTRONIC COMMUNICATIONS<br>When you visit NextGen® Patient Portal or send e-mails to us, you are<br>communicating with us electronically. You consent to receive communications from<br>us electronically. We will communicate with you by e-mail or by posting notices on<br>this site. You agree that all agreements, notices, disclosures and other<br>communications that we provide you electronically satisfy any legal requirements<br>that such communications be in writing.<br>COPYRIGHT AND TRADEMARKS<br>NextGen® Patient Portal is the registered trademark of NextGen Healthcare and the<br>website contains our copyrighted and protected material. Some material in the<br>website is from copyrighted sources of the respective copyright claimants. Users of | REVI     CANCEL     Any person who knowingly with the intent to defraud any medical agency by concealing and filing false information for medical care or treatment may be found to have committed a fraudulent act which is a crime and may be subject to criminal and civil penalties. |

Once you have provided your log in information, you will be prompted to answer the security question. The answer to this question is "blue" (this is not case sensitive).

| Any person who knowingly with<br>and filing false information for n<br>committed a fraudulent act whic<br>penalties. | the intent to defraud any medical agency by concealing<br>nedical care or treatment may be found to have<br>ch is a crime and may be subject to criminal and civil |
|----------------------------------------------------------------------------------------------------|----------------------------------------------------------------------------------------------------|
| What is your favorite color?                                                                                         | ••••                                                                                                    |
|                                                                                                    | Submit                                                                                                    |

After selecting "Submit," you will create a personal user name, password, and security questions.

| Any person who knowingly with the in<br>information for medical care or treatn<br>crime and may be subject to criminal                                                                                                    | ntent to defraud any medical agency by concealing and filing false<br>nent may be found to have committed a fraudulent act which is a<br>and civil penalties.                                                                                                    |
|----------------------------------------------------------------------------------------------------|----------------------------------------------------------------------------------------------------|
| Create your user name                                                                                                    |                                                                                                    |
| nter a user name you want to use when you                                                                                                    | u login to NextGen Patient Portal. Asterisk (*) denotes required field.                                                                                                    |
| * User name                                                                                                    | e: Sageness                                                                                                    |
|                                                                                                    | User name must be between 6 – 20 characters and is case sensitive.                                                                                                    |
| * Retype user name                                                                                                    | e: Sageness                                                                                                    |
| Create your user name                                                                                                    | Ingin to NevtGen Datient Portal Asterick (*) denotes required field                                                                                                    |
| * Password                                                                                                    | d:                                                                                                    |
|                                                                                                    |                                                                                                    |
|                                                                                                    | Password must be between 6-20 characters which can be<br>a combination of letters, numbers and special characters<br>and is case sensitive.                                                                                                    |
| * Retype password                                                                                                    | d:                                                                                                    |
| Create your login security authorization -<br>Choose a login security question and enter y                                                                                                    | your answer. This question will be used as part of the login                                                                                                    |
| Create your login security authorization<br>Choose a login security question and entery<br>buthorization process. You will be prompted<br>o your account. Asterisk (*) denotes require<br>* Select a question                                                                                                    | your answer. This question will be used as part of the login<br>I to enter the answer for your selected question when you try to logi<br>ed field.                                                                                                    |
| Create your login security authorization<br>Choose a login security question and entery<br>authorization process. You will be prompted<br>o your account. Asterisk (*) denotes require<br>* Select a question                                                                                                    | your answer. This question will be used as part of the login<br>I to enter the answer for your selected question when you try to logi<br>ed field.<br><b>n:</b> What was the name of your first pet?                                                                                                    |
| Create your login security authorization<br>Choose a login security question and entery<br>buthorization process. You will be prompted<br>o your account. Asterisk (*) denotes require<br>* Select a question<br>* Enter your answe                                                                                                    | your answer. This question will be used as part of the login<br>I to enter the answer for your selected question when you try to logi<br>ed field.<br>What was the name of your first pet?                                                                                                    |
| Create your login security authorization<br>Choose a login security question and entery<br>buthorization process. You will be prompted<br>o your account. Asterisk (*) denotes require<br>* Select a question<br>* Enter your answe<br>* Retype your answe                                                                                                    | your answer. This question will be used as part of the login<br>I to enter the answer for your selected question when you try to logined field.<br>What was the name of your first pet?<br>Duncan                                                                                                    |
| Create your login security authorization<br>Choose a login security question and entery<br>buthorization process. You will be prompted<br>o your account. Asterisk (*) denotes require<br>* Select a question<br>* Enter your answe<br>* Retype your answe                                                                                                    | your answer. This question will be used as part of the login<br>I to enter the answer for your selected question when you try to logined field.<br>The What was the name of your first pet?<br>The Duncan                                                                                                    |
| Create your login security authorization<br>Choose a login security question and entery<br>buthorization process. You will be prompted<br>o your account. Asterisk (*) denotes require<br>* Select a question<br>* Enter your answe<br>* Retype your answe<br>Create your password recovery credential<br>Create a forgotten password question and e<br>process. You will be prompted to enter the a<br>uture. Asterisk (*) denotes required field.                                                                                                    | your answer. This question will be used as part of the login<br>It to enter the answer for your selected question when you try to logined<br>it field.<br>What was the name of your first pet?<br>Duncan<br>Juncan<br>Is<br>Inter the answer. This question will be used in the password reset<br>answer for this question in case you need to reset your password in the                                                                                                    |
| Create your login security authorization<br>Choose a login security question and entery<br>buthorization process. You will be prompted<br>o your account. Asterisk (*) denotes require<br>* Select a question<br>* Enter your answe<br>* Retype your answe<br>Create your password recovery credential<br>Create a forgotten password question and e<br>process. You will be prompted to enter the a<br>uture. Asterisk (*) denotes required field.<br>* Create a question                                                                                                    | your answer. This question will be used as part of the login<br>If to enter the answer for your selected question when you try to logined<br>if field.<br>What was the name of your first pet?<br>Duncan<br>Duncan<br>Is<br>Inter the answer. This question will be used in the password reset<br>answer for this question in case you need to reset your password in the<br>Mere did you meet Duncan?                                                                                                    |
| Create your login security authorization<br>* Select a question<br>* Enter your answe<br>Create your password recovery credential<br>Create a forgotten password question and e<br>torocess. You will be prompted to enter the a<br>uture. Asterisk (*) denotes required<br>* Create a question<br>* Create a forgotten password question and e<br>process. You will be prompted to enter the a<br>uture. Asterisk (*) denotes required field.<br>* Create a question<br>* Create a question<br>* Create a question<br>* Create a question<br>* Create a question<br>* Create a question<br>* Create a question<br>* Enter your answe | your answer. This question will be used as part of the login<br>It to enter the answer for your selected question when you try to login<br>ed field.<br>What was the name of your first pet?<br>Duncan<br>Duncan<br>Jouncan<br>Is<br>meter the answer. This question will be used in the password reset<br>answer for this question in case you need to reset your password in the<br>meter the answer. This question in case you need to reset your password in the<br>meter the did you meet Duncan?<br>Tr<br>Kingston |

After selecting **"Submit**," you will see a pop-up verifying a successfully information update. You may then select **"Continue."** 

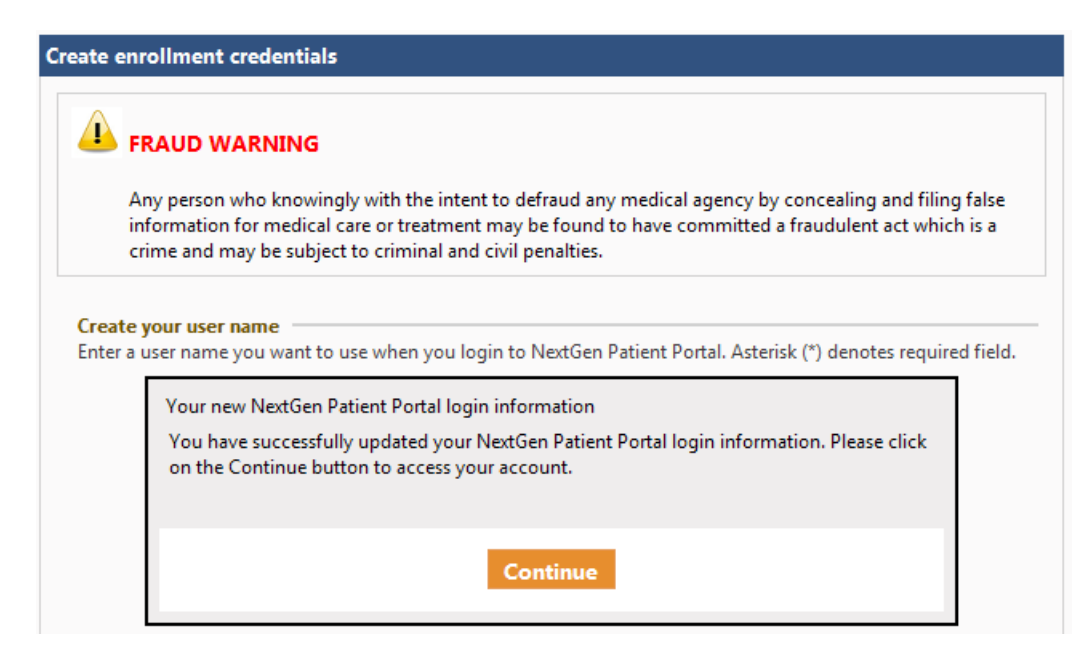

#### WHAT IS NEXTGEN AND NEXTMD?

#### Why do I see references to NextMD and NextGen?

UConn Health's electronic medical record system is a computer version of your health information which allows your providers to quickly and accurately document and retrieve your records. We have partnered with NextGen to create your electronic medical record so you may see NextGen or NextMD while using myUConnHealth – Doctors.

## I misplaced my enrollment letter, or have forgotten my user name or password.

To obtain access to your account, go to the myUConnHealth – Doctors log in screen. Select "**Need help** with your user name or password?"

| Forgot your Login information?                                                                                                    |
|----------------------------------------------------------------------------------------------------|
| I'm having problems signing in.                                                                                                    |
| ◎ I forgot my Username                                                                                                    |
| © I forgot my Password                                                                                                    |
| ◎ I have my password reset token                                                                                                    |
| $\ensuremath{\mathbb O} I$ do not remember any of my login credentials                                                                                                    |
| SUBMIT CANCEL                                                                                                    |
|                                                                                                    |
| Any person who knowingly with the intent to defraud any medical agency by concealing and filing false information for medical care or treatment may be found to have committed a fraudulent act which is a crime and may be subject to criminal and civil penalties. |

Select "I am having problems signing in" and fill out the information requested (circled below). Click the "Next" button.

| 📥 FRAUD WARNING                                                                      |                                                                                                    |
|--------------------------------------------------------------------------------------|----------------------------------------------------------------------------------------------------|
| Any person who knowingly<br>information for medical ca<br>crime and may be subject t | with the intent to defraud any medical agency by concealing and filing fals<br>re or treatment may be found to have committed a fraudulent act which is a<br>to criminal and civil penalties. |
| Help us to locate your Patient Portal                                                | account - We'll use the information below to find your account in our records.                                                                                                    |
| ⊂ © I have my user name                                                              |                                                                                                    |
| Please enter your user name.                                                         |                                                                                                    |
| User name:                                                                           |                                                                                                    |
|                                                                                      |                                                                                                    |
| I'm having problems sign                                                             | ing in                                                                                                    |
| Please enter your information                                                        | n so that we can locate your account.                                                                                                    |
| First Name:                                                                          | dawn                                                                                                    |
| Last Name:                                                                           | zzztest                                                                                                    |
| Email address:                                                                       | ngfreeze@yahoo.com                                                                                                    |
| Date of Birth (mm/dd/yyyy):                                                          | 05/05/1966                                                                                                    |
| Zip                                                                                  | 06111 -                                                                                                    |
|                                                                                      |                                                                                                    |
|                                                                                      |                                                                                                    |
|                                                                                      |                                                                                                    |
|                                                                                      | ess and password reset token given to you by your practice.                                                                                                    |
| Please enter your email addr                                                         |                                                                                                    |
| Please enter your email addr<br>Reset token:                                         |                                                                                                    |

Check your personal email for a reset notification.

| - 11 🖬 🖩 😁 💶        |          |                     |                                                                                                    |          |
|---------------------|----------|---------------------|----------------------------------------------------------------------------------------------------|----------|
| 🖍 Compose           |          | 前 Delete 🛛 💿 Move 🗸 | 😵 Spam 👻 🚥 More 🕶                                                                                        |          |
| Inbox (5)<br>Drafts | Join NRA | NRA<br>Sponsored    | Free Pocket Knife!<br>Join Today for \$25 and Get Your Choice of NRA Monthly Magazine. NRA Member Card a | *        |
| Sent                |          | 🔍 myUConnHeal 🍳 🌐 ★ | NextGen Patient Portal Password Reset myUConnHealth Password Reset Notification To                       | 11:06 AM |
| Spam                |          | myUConnHealth       | NextGen Patient Portal Password Reset myUConnHealth Password Reset Notification To: D                    | 10:51 AM |

Open the message and click the blue link (circled below).

|   | NEXT <u>GEN</u> ®                                                                                                    | myUConnHealth Password Reset Notification                                                                                                    |                 |
|---|----------------------------------------------------------------------------------------------------|----------------------------------------------------------------------------------------------------|-----------------|
| < | This email has been sent to you as part<br>tha link below and follow the on-screen i<br>Forgot Password Link<br>If you did not request a new password, p | of your request to reset your myUConnHealth User Account password. In order to complete the password reset process, yo<br>instructions.                                                                                                    | u must click on |
|   | Please retain this email for your records                                                                                                    | ι.                                                                                                    |                 |
|   | Please note: This email was se                                                                                                    | ent from a notification-only address that cannot accept incoming email. Please do not reply to this message                                                                                                    |                 |
|   | This email, including attachments, r<br>addressed. If the reader of this email<br>distribution or copying of this email is                               | may include confidential and/or proprietary information, and may be used only by the person or entity to which it is<br>all is not the intended recipient or his or her authorized agent, the reader is hereby notified that any dissemination,<br>s prohibited. If you have received this email in error, please notify the sender by contacting your doctor's office and<br>delete this e-mail immediately. |                 |
|   |                                                                                                    | _myUConnHealth                                                                                                    |                 |
|   |                                                                                                    |                                                                                                    |                 |
|   |                                                                                                    |                                                                                                    |                 |

Your temporary user name will appear in the "Reset log in credentials screen" as seen below.

| Reset login credentials                                                                                                    |                                                                                                    |
|----------------------------------------------------------------------------------------------------|----------------------------------------------------------------------------------------------------|
|                                                                                                    |                                                                                                    |
| Any person who knowingly with the int<br>information for medical care or treatme<br>crime and may be subject to criminal ar                           | ent to defraud any medical agency by concealing and filing false<br>int may be found to have committed a fraudulent act which is a<br>nd civil penalties. |
| Username:                                                                                                    | ZZZZTEST219410                                                                                                    |
| Reset your password                                                                                                    |                                                                                                    |
| Enter a password you want to use when you log                                                                                                    | jin to NextGen Patient Portal. Asterisk (*) denotes required field.                                                                                       |
| * Password:                                                                                                    |                                                                                                    |
|                                                                                                    | Password must be between 6-20 characters which can be                                                                                                    |
|                                                                                                    | a combination of letters, numbers and special characters<br>and is case sensitive.                                                                        |
| * Retype password:                                                                                                    |                                                                                                    |
| Reset your login security authorization                                                                                                    |                                                                                                    |
| Choose a login security question and enter you<br>authorization process. You will be prompted to<br>your account. Asterisk (*) denotes required field | r answer. This question will be used as part of the login<br>enter the answer for your selected question when you try to login to<br>I.                   |
| * Select a question:                                                                                                    |                                                                                                    |
| * Enter your answer:                                                                                                    |                                                                                                    |
| * Retype your answer:                                                                                                    |                                                                                                    |
| Reset your password recovery credentials                                                                                                    |                                                                                                    |
| Create a forgotten password question and ente<br>process. You will be prompted to enter the ansy<br>future. Asterisk (*) denotes required field.      | r the answer. This question will be used in the password reset<br>wer for this question in case you need to reset your password in the                    |
| * Create a question:                                                                                                    |                                                                                                    |

Complete the questions and select **"Submit."** You will have to sign in again after this step, selecting and confirming a password, as well as creating security questions and answers. See example below.

| Create enrollment credentials                                                                                                    |                                                                                                    |  |  |  |
|----------------------------------------------------------------------------------------------------|----------------------------------------------------------------------------------------------------|--|--|--|
|                                                                                                    |                                                                                                    |  |  |  |
| Any person who knowingly with the inte<br>information for medical care or treatme<br>crime and may be subject to criminal ar                                                                 | ent to defraud any medical agency by concealing and filing false<br>ant may be found to have committed a fraudulent act which is a<br>nd civil penalties. |  |  |  |
| Create your user name<br>Enter a user name you want to use when you                                                                                                    | login to NextGen Patient Portal. Asterisk (*) denotes required field.                                                                                     |  |  |  |
| * User name:                                                                                                    | Sageness                                                                                                    |  |  |  |
|                                                                                                    | User name must be between 6 – 20 characters and is case sensitive.                                                                                        |  |  |  |
| * Retype user name:                                                                                                    | Sageness                                                                                                    |  |  |  |
|                                                                                                    |                                                                                                    |  |  |  |
| Create your user name<br>Enter a password you want to use when you lo                                                                                                    | ogin to NextGen Patient Portal. Asterisk (*) denotes required field.                                                                                      |  |  |  |
| * Password:                                                                                                    | •••••                                                                                                    |  |  |  |
|                                                                                                    | Password must be between 6-20 characters which can be<br>a combination of letters, numbers and special characters<br>and is case sensitive.               |  |  |  |
| * Retype password:                                                                                                    | •••••                                                                                                    |  |  |  |
| Create your login security authorization<br>Choose a login security question and enter yo<br>authorization process. You will be prompted t<br>to your account. Asterisk (*) denotes required | our answer. This question will be used as part of the login<br>o enter the answer for your selected question when you try to login<br>field.              |  |  |  |
| * Select a question:                                                                                                    | What was the name of your first pet?                                                                                                    |  |  |  |
| * Enter your answer:                                                                                                    | Duncan                                                                                                    |  |  |  |

#### CHANGING MY EMAIL ADDRESS

# Can I change my email address in myUConnHealth – Doctors? Will that change be reflected in all my UConn Health records?

Yes, you can change your email address within the myUConnHealth – Doctors, patient portal. This change will only affect your email address in the portal, not our other systems. Contact Central Registration at 860-679-1600 to update your information in our other systems.

### **REQUEST YOUR PERSONAL HEALTH RECORD**

My UConnHealth – Doctors portal can be used for secure communication between you and the UConn Health outpatient practices that are using an electronic health record.

In order to view your personal health record or updated health information, log into my UConnHealth – Doctors, where you will see various tabs on the upper right portion of the screen. Under the "My Chart" tab click on "Request Health Record" as shown below.

| HOME                  | MAIL | SCHEDULE | MY CHART      | RESEARCH | SETTINGS |
|-----------------------|------|----------|---------------|----------|----------|
|                       |      |          | View My Chart |          | Log Out  |
| Request Health Record |      |          |               |          |          |

Click "Submit" on the next screen, see example. This sends a request for your most up-to-date personal health record.

| Request Personal Health Record                                                                              |  |  |  |  |  |  |  |  |
|----------------------------------------------------------------------------------------------------|--|--|--|--|--|--|--|--|
| 1) Select Practice and Patient                                                                              |  |  |  |  |  |  |  |  |
| Please select the medical practice and the person on which behalf the request will be sent to the practice. |  |  |  |  |  |  |  |  |
| *Practice: myUConnHealth                                                                                    |  |  |  |  |  |  |  |  |
| This disclaimer message will be presented to users in NextMD's Personal Health Record Module.               |  |  |  |  |  |  |  |  |
| Submit                                                                                                    |  |  |  |  |  |  |  |  |

#### **REQUEST YOUR PERSONAL HEALTH RECORD**

You will get an email on the portal, as shown below, when the personal health record has been processed. It will show in the home page inbox section or you can select the **"Mail"** tab, then the **"Inbox"** option to make the entire screen your inbox view. This will also update your lab and medication sections.

| Welcom   | e SNAKE | ZZZZTEST!     |                |                    |                                        |                 |
|----------|---------|---------------|----------------|--------------------|----------------------------------------|-----------------|
| Practic  | e: All  | •             | To: All        | - Type: All        | -                                      | Sent Items      |
|          |         | Туре          | То             | From               | Subject                                | Compose Message |
| 1        | 1       | Documents     | SNAKE ZZZZTEST | myUConnHealth      | Letter_Disability                      | myUConnHealth   |
|          | ۵ 🚖     | Messages      | SNAKE ZZZZTEST | Bryan Pelletier RN | Disability letter sent                 | myUConnHealth   |
|          | 🌒 🗐     | Documents     | SNAKE ZZZZTEST | myUConnHealth      | Letter_Disability                      | myUConnHealth   |
| <b>m</b> |         | Documents     | SNAKE ZZZZTEST | myUConnHealth      | Letter_Disability                      | myUConnHealth   |
|          |         | Documents     | SNAKE ZZZZTEST | myUConnHealth      | QUEST_REQUISITION                      | myUConnHealth   |
|          |         | Documents     | SNAKE ZZZZTEST | myUConnHealth      | TESTLABSLIP.pdf                        | myUConnHealth   |
|          | 🖂 ()    | Messages      | SNAKE ZZZZTEST | Bryan Pelletier RN | lab req                                | myUConnHealth   |
|          | 1       | Documents     | SNAKE ZZZZTEST | myUConnHealth      | Learning About How to Help a Child Cop | myUConnHealth   |
| 1        | 24      | Personal Heal | SNAKE ZZZZTEST | myUConnHealth      | Personal Health Record 10/21/2014      | myUConnHealth   |

Over time, you will have different versions of your personal health record. Cick on the date of the version you want to view. See example below.

| 10/21/2014 | * | Each browser has its own settings | o control how PDFs open from a web page. If yo           | u do not see your document open below, click 'Download My Data' button below. |
|------------|---|-----------------------------------|----------------------------------------------------------|-------------------------------------------------------------------------------|
| 10/20/2014 |   | Chart 10/21/2014                  |                                                          |                                                                               |
| 10/15/2014 |   |                                   |                                                          |                                                                               |
| 10/14/2014 |   | 🗉 👂 🏦 🗣 Page                      | 1 of 14                                                  | - + Automatic Zoom +                                                          |
| 10/10/2014 |   |                                   |                                                          | Continuity of Care Document (C-CDA)                                           |
| 10/02/2014 |   | Palient                           | SNAKE 2222TEST                                           | , , ,                                                                         |
| 09/30/2014 |   | Date of hirth                     | April 4, 1935                                            |                                                                               |
| 00/20/2014 | = | Sex                               | Male                                                     |                                                                               |
| 09/29/2014 |   | Race(s)                           | White                                                    |                                                                               |
| 09/25/2014 |   | Ethnicity                         | Not Hispanic or Latino                                   |                                                                               |
| 09/23/2014 |   | Language(s)                       | English (Preferred)                                      |                                                                               |
| 09/22/2014 |   | Contact info                      | 1 SNAKE DR<br>Manchester, CT 06040<br>Tel: +1-0000000000 |                                                                               |

## UPDATED HEALTH INFORMATION

#### How can I view updated health information in myUConnHealth - Doctors?

In order to view updated health information log in to myUConnHealth – Doctors, where you will see various tabs on the right upper portion of the screen. Under the "**My Chart**" tab click on "**Request Health Record**" (circled below). This sends a request for your updated personal health record. The request can take up to 24 hours to be processed, though it is often quicker.

| Patient Portal Dashboard )                                     |                          |                          |                      | SNAKE 2            | Request Health Record |  |  |
|----------------------------------------------------------------|--------------------------|--------------------------|----------------------|--------------------|-----------------------|--|--|
| Inbox<br>Compose an Email                                      | Upcoming A               | Or Upcoming Appointments |                      |                    | Reminders             |  |  |
| myUConnHealth<br>10/28/2014 SNAKE ZZZZTEST's Letter_Disability | There are no upcoming ap | pointments               | There                | e are no reminders |                       |  |  |
| myUConnHealth<br>10/28/2014 SNAKE ZZZZTEST's Disability letter |                          |                          |                      |                    |                       |  |  |
| myUConnHealth<br>10/28/2014 SNAKE ZZZZTEST's Letter_Disability |                          |                          |                      |                    |                       |  |  |
| Lab Results                                                    |                          | Medications              |                      |                    |                       |  |  |
| No Labs Data found                                             |                          | Patient:                 | Medication Name:     | Dosage:            | Prescribed By:        |  |  |
|                                                                |                          | MADRID ZZZZTEST          | CHILDREN'S TYLENOL-A | 160 MG/5ML         | myUConnHealth         |  |  |

You will get an email in the portal email inbox, as shown below, when the personal health record has been processed. It will show in the home page inbox section or you can select the **"Mail"** tab, then the **"Inbox"** option to make the entire screen your inbox view.

| Velcome  | SNAKE 2 | ZZZZTEST!     |                |                    |                                        |                 |
|----------|---------|---------------|----------------|--------------------|----------------------------------------|-----------------|
| Practice | All     | -             | To: All        | - Type: All        | •                                      | Sent Items      |
|          |         | Туре          | То             | From               | Subject                                | Compose Message |
|          |         | Documents     | SNAKE ZZZZTEST | myUConnHealth      | Letter_Disability                      | myUConnHealth   |
|          | 🚖 Ø     | Messages      | SNAKE ZZZZTEST | Bryan Pelletier RN | Disability letter sent                 | myUConnHealth   |
|          | 🎒 🤿     | Documents     | SNAKE ZZZZTEST | myUConnHealth      | Letter_Disability                      | myUConnHealth   |
|          |         | Documents     | SNAKE ZZZZTEST | myUConnHealth      | Letter_Disability                      | myUConnHealt    |
|          |         | Documents     | SNAKE ZZZZTEST | myUConnHealth      | QUEST_REQUISITION                      | myUConnHealth   |
|          |         | Documents     | SNAKE ZZZZTEST | myUConnHealth      | TESTLABSLIP.pdf                        | myUConnHealth   |
|          | 🖂 ()    | Messages      | SNAKE ZZZZTEST | Bryan Pelletier RN | lab req                                | myUConnHealth   |
|          |         | Documents     | SNAKE ZZZZTEST | myUConnHealth      | Learning About How to Help a Child Cop | myUConnHealth   |
|          | 264     | Personal Heal | SNAKE ZZZZTEST | myUConnHealth      | Personal Health Record 10/21/2014      | myUConnHealth   |

#### LAB RESULTS

#### Can I see my lab results in myUConnHealth - Doctors?

Lab tests typically take a few days to complete and sent to the requesting provider. In myUConnHealth – Doctors, lab results are available once your provider has reviewed them.

In order to view updated health information such as new lab results, log in to myUConnHealth – Doctors, where you will see various tabs on the right upper portion of the screen. Under the **"My Chart"** tab click on **"Request Health Record"** (circled below). This sends a request for your updated personal health record. The request can take up to 24 hours to be processed, though it is often quicker.

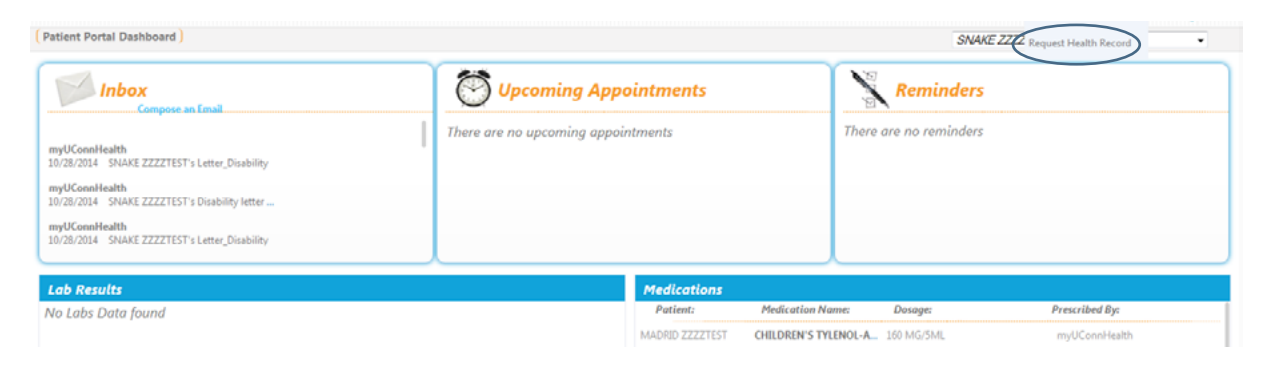

You will get an email on the portal, as shown below, when the personal health record has been processed. It will show in the home page inbox section or you can select the "**Mail**" tab, then the "**Inbox**" option to make the entire screen your inbox view.

| Welcome   | SNAKE | ZZZZTEST!     |                |                    |                                        |                 |
|-----------|-------|---------------|----------------|--------------------|----------------------------------------|-----------------|
| Practice: | All   | •             | To: All        | • Type: All        | •                                      | Sent Items      |
|           |       | Туре          | То             | From               | Subject                                | Compose Message |
|           |       | Documents     | SNAKE ZZZZTEST | myUConnHealth      | Letter_Disability                      | myUConnHealth   |
|           | ۵ 🚖   | Messages      | SNAKE ZZZZTEST | Bryan Pelletier RN | Disability letter sent                 | myUConnHealth   |
|           | ]     | Documents     | SNAKE ZZZZTEST | myUConnHealth      | Letter_Disability                      | myUConnHealth   |
|           |       | Documents     | SNAKE ZZZZTEST | myUConnHealth      | Letter_Disability                      | myUConnHealth   |
|           |       | Documents     | SNAKE ZZZZTEST | myUConnHealth      | QUEST_REQUISITION                      | myUConnHealth   |
|           |       | Documents     | SNAKE ZZZZTEST | myUConnHealth      | TESTLABSLIP.pdf                        | myUConnHealth   |
|           | 🖂 ()  | Messages      | SNAKE ZZZZTEST | Bryan Pelletier RN | lab req                                | myUConnHealth   |
|           |       | Documents     | SNAKE ZZZZTEST | myUConnHealth      | Learning About How to Help a Child Cop | myUConnHealth   |
|           | 260   | Personal Heal | SNAKE ZZZZTEST | myUConnHealth      | Personal Health Record 10/21/2014      | myUConnHealth   |

16

## ABOUT THE MEDICATIONS BOX

#### I see lots of medications listed, some I am not even taking any more, why?

The medications are displayed with active medications listed first followed by inactive medications. The record will show all medications we have in your electronic medical record.

Inactive medications are indicated in the field after the dosage column as shown below on the second line.

|               |                     |            |   | Inactive       |        |
|---------------|---------------------|------------|---|----------------|--------|
| Medications   |                     |            |   |                |        |
| Patient:      | Medication Name:    | Dosage:    | / | Prescribed By: |        |
| SAGE ZZZZTEST | AMLODIPINE BESYLATE | 5 MG       | • | myUConnHealth  | Refill |
| SAGE ZZZZTEST | DILANTIN-125-PHENYT | 125 MG/5ML | Ø | myUConnHealth  | Refill |

## APPOINTMENTS ARE NOT LISTED

## I see a message that I do not have any appointments, but I know I have scheduled appointments.

We have partnered with NextGen to provide your medical information through myUConnHealth – Doctors, however this portal does not have access to registration, appointment, or billing functions. We are working with NextGen to eliminate this confusing, erroneous message.

### SENDING EMAILS TO YOUR PROVIDER

#### How do I send secure emails to my provider's office?

The myUConnHealth – Doctors portal has an email feature that is secured. Although you will receive general email in your personal email account to notify you when there is new information in the portal, that does not contain any personal or medical information.

Use the myUConnHealth – Doctors email function to send routine health related questions to your provider. It may take a day or two to get a reply from an email, so if you need immediate assistance, call the office directly.

To create an email you can either select the "**Compose Email**" in the Inbox or you can use the "**Mail**" tab and then select "**Compose Message**" (circled below).

| Inbert Compare as (and                                                                                                    | Upcoming              | Appointments    |                    | Remude          | 13  |                      |
|----------------------------------------------------------------------------------------------------|-----------------------|-----------------|--------------------|-----------------|-----|----------------------|
| nyKKonaleath<br>1/06/2014 SHAR ZZZZTESP's Resonal H<br>nyKKonaleath<br>1/06/2014 SHAR ZZZZTESP's Resonal H<br>nyKKonaleath<br>1/06/2014 SHAR ZZZZTESP's Resonal H | There are no upcoming | appointments    | The                | e are no remind | ers |                      |
| ab Results                                                                                                    |                       | Medications     |                    |                 |     |                      |
| lo Labs Data found                                                                                                    |                       | Patient:        | Medication Name:   | Dosoge:         |     | Prescribed By:       |
|                                                                                                    |                       | MADRID ZZZZTEST | ORDREN'S TYLENO    | 160 MG/SML      |     | myOConnPlealth       |
|                                                                                                    |                       | SNACE ZZZZTEST  | DILANTIN-125-PHEN. | . 125 MG/5ML    |     | Prescribed Dsewhere  |
|                                                                                                    |                       | SNACE 2222TEST  | LIPITOR-ATORVASTA. | 20 MG           |     | myUConnHealth        |
|                                                                                                    |                       | SNAKE ZZZZTEST  | PREDNESONE         | 20 MG           |     | Prescribed Elsewhere |
|                                                                                                    |                       | MADRID ZZZZTEST | BACTRUM-SULFAMET.  | 400MG-80MG      | 0   | myUConnHealth        |
|                                                                                                    |                       |                 |                    |                 |     |                      |

#### SENDING EMAILS TO YOUR PROVIDER

On the "**Compose Message**" screen, there are four boxes with a drop down arrow (circled below). If you only have one option, the default information is already selected. Otherwise, select the appropriate information from the list shown. Use caution when selecting the provider name from the drop down menu as some providers have the same or similar last names. Once these four boxes contain the correct information, fill in the subject and message. Once complete, press the "**Submit**" button to send the message.

| Welcome SNAKE ZZZZTEST!                                                                                                    | Log Out                                                                                  |
|----------------------------------------------------------------------------------------------------|------------------------------------------------------------------------------------------|
| Compose Message                                                                                                    |                                                                                          |
| 1) Select Practice and Patient                                                                                                    |                                                                                          |
| Practice: myUCcnnHealth                                                                                                    |                                                                                          |
| 2) Select Message Category and Recipient<br>Please select the appropriate message category and recipient from the drop down lists below. Asterisk (*) denotes required field.                                                                                         |                                                                                          |
| * Subject                                                                                                    |                                                                                          |
| **Disclaimer: Do not use this messaging system for emergencies. There is no guarantee of how quickly your<br>message will be read. Please double check your physician selection. If the wrong Physician is selected your<br>message may not be processed.**<br>Submit |                                                                                          |
| 51996-3014 NextGen Healthcare Information Systems, LLC                                                                                                    | Low Guide   Statutes   Ger Anstant Reader   Minaci Police   Institut Trouble   English 💌 |

#### UNUSED FEATURES

## I saw some features in the user guide but I cannot find them on myUConnHeath – Doctors.

UConn Health has partnered with NextGen to create your electronic medical record and myUConnHealth – Doctors. The NextGen software includes features to serve the needs of various clients. However, all clients do not use all features. The following features are included in the user guide, but are not in use by myUConnHealth – Doctors:

#### Making Appointments

Please call 1-844-MYUCONN, then select the option for myUConnHealth – Doctors, and then the option to make an appointment.

#### **Refilling Prescriptions**

Please call your pharmacy to refill a prescription.

#### **Bill Payment and Billing Statements**

UConn Health's billing system is not integrated with myUConnHealth – Doctors.